# Submissão de **Recurso no** SIGFAPESQ **PARA EDITAIS DE SUBVENÇÃO ECONÔMICA**

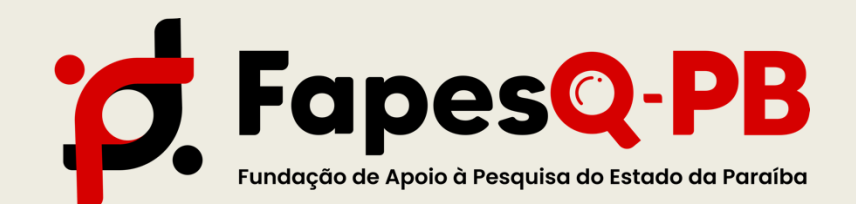

A etapa de submissão de recurso a uma determinada etapa da seleção de Editais de Subvenção Econômica, refere-se ao momento que o coordenador da proposta tem direito a pedir revisão da decisão divulgada e publicada pela Fapesq.

Consulte o cronograma específico do seu edital!

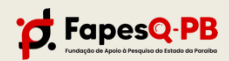

#### PASSO 1

- 1. Acessar o Sigfapesq através do link;
- 2. Na área inicial do Sigfapesq, localizar "Minhas propostas/ Inscrições submetidas" (Figura 1);
- 3. Clicar sobre a data da proposta para expandir as informações;
- 4. Clique sobre o ícone da maleta cinza, para acessar a área de recurso.

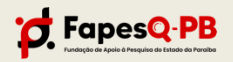

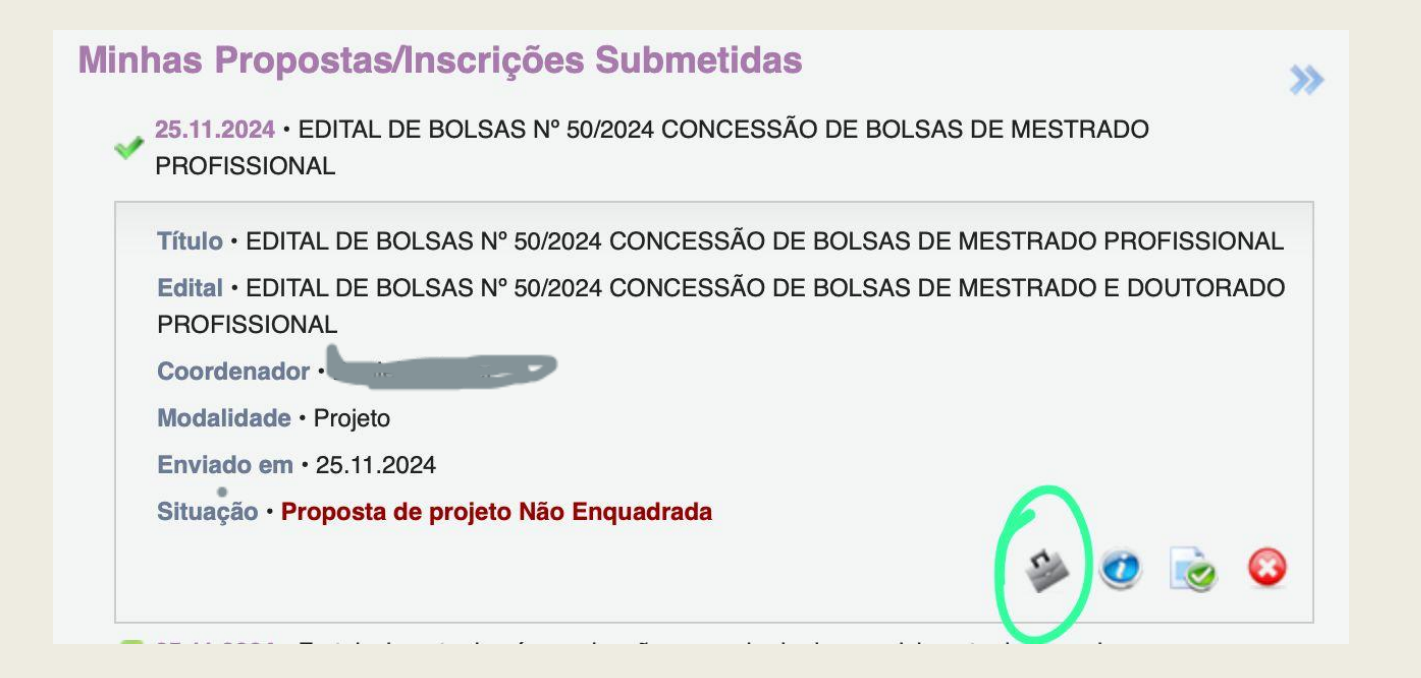

Figura 1: Página inicial da Área do Pesquisador no Sigfapesq.

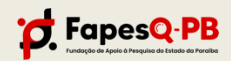

#### PASSO 2

1.Uma nova janela será aberta, com uma caixa de texto para que a justificativa de recurso seja redigida (Figura 2);

Neste momento o responsável pela submissão do recurso deve justificar o pedido de revisão, atentando-se para as obrigatoriedades do edital.

2. Ao finalizar clique em "Submeter".

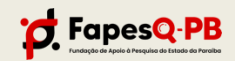

| 🐓 Mantenha o seu ca                                                   | dastro sempre atualizado!                                         | Atualizar Cadastro    |   |
|-----------------------------------------------------------------------|-------------------------------------------------------------------|-----------------------|---|
| Últimas Mensag                                                        | Criação do recurso                                                | Att diagonal o Lattes | 9 |
| Não há novas men                                                      | Pedido de Reconsideração                                          | ntos Pessoai          | s |
| Editais Abertos                                                       | Proposta:<br>Protocolo:                                           |                       | E |
| Inicio previsto do<br>TECNOVA III MS                                  | Edital: CHAMADA FUNDECT Nº 10/2023 - PICTEC MS III<br>Proponente: |                       | M |
| Inicio previsto do<br>TECNOVA III MS                                  | Justificativa:                                                    | tas Outorga           |   |
| Vinhas Proposta<br>22.06.2023 • Ensin                                 |                                                                   | tas Convênio          |   |
| Minhas Proposta                                                       |                                                                   | pnal                  |   |
| 🛷 07.07.2023 • LABN                                                   |                                                                   | iento - CNPq          |   |
| Título • I<br>Edital • CHAMADA<br>Coordenador •<br>Modalidade • Proje | Cancelar Submeter                                                 |                       |   |
| Situação • Proposi                                                    | a de projeto Não Enquadrada                                       |                       |   |
|                                                                       | Sh 🔊 🗟 🕄                                                          |                       |   |

Figura 2: Janela para solicitação de recurso.

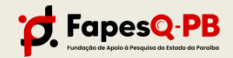

#### PASSO 3

- Atente-se a data final de submissão e publicação de deferimento ou indeferimento dos recursos no cronograma do Edital;
- 2. Você pode consultar a resposta do seu recurso através do Sigfapesq, acessando a página inicial;
- Na área inicial do Sigfapesq, localizar "Minhas propostas/ Inscrições submetidas" (Figura 3);

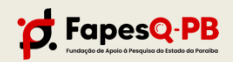

#### PASSO 3

4. Clicar sobre a data da proposta para expandir as informações;5. Clique sobre o ícone da maleta cinza, para acessar a área de recurso.

6. Uma nova janela será aberta contendo a avaliação realizada.

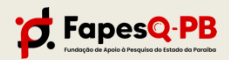

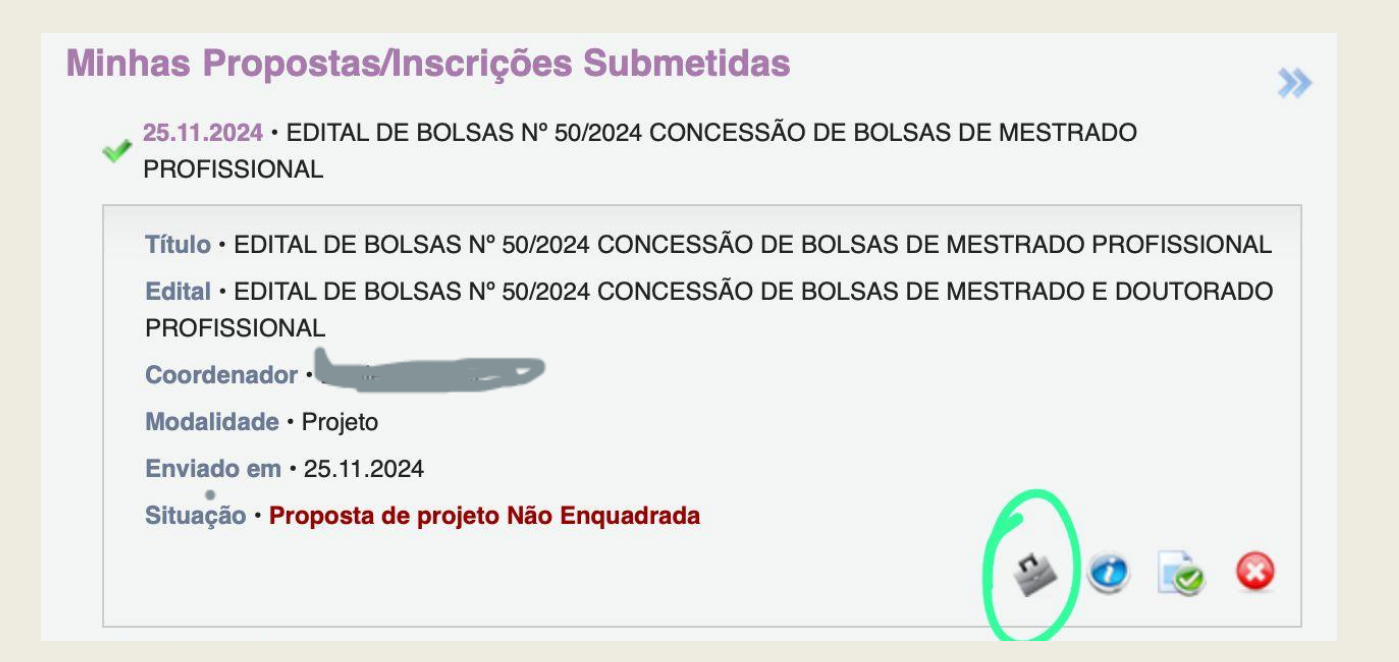

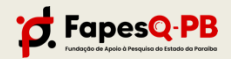

# CONTATO

**FAPESQ** (83) 999214203 (Whatsapp)

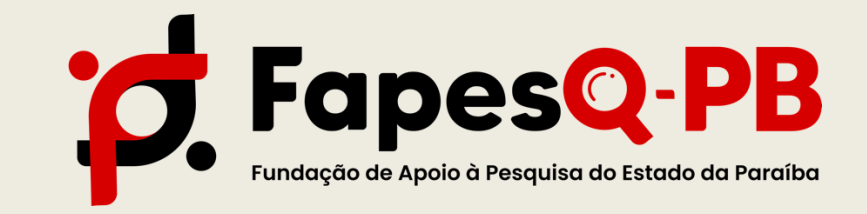

WWW.FAPESQ.RPP.BR